# **Registration and Grant of License under the Factories Act, 1948**

| 1 | Name of Approval /<br>NoC/ License/<br>Registration | Registration and Grant of License under the Factories Act, 1948                                                                                                    |
|---|-----------------------------------------------------|----------------------------------------------------------------------------------------------------|
| 2 | Competent Authority                                 | Chief Inspector of Factories, Inspector of Factories                                                                                                    |
| 3 | Applicability Criteria                              | Once factory plan is approved, applicant establishes the factory and requests for factory license through SDP prior to starting of manufacturing process.                                                                                                    |
| 4 | Stage                                               | Pre-operation                                                                                                    |
| 5 | Timelines                                           | 20 days                                                                                                    |
| 6 | Documents Required                                  | <ol> <li>Form II along with the paid challans.</li> <li>Occupancy Certificate</li> <li>Certificate regarding stability of the structure form a qualified structural engineer.</li> <li>List of safety equipments / precautionary measures taken on site. ( on company's letterhead and signed ).</li> <li>Machinery layout drawing architect approved.</li> <li>A copy of the approved plan.</li> <li>Provisions of Health, Safety and Welfare under the Factory Act, 1948.</li> <li>A copy of ON SITE/OFF SITE PLANS if applicable/ signed statement on company's letterhead that it is not applicable.</li> <li>Approval of the plans from the Chief Controller of Explosives, Nagpur in respect of the storage of Petroleum and Hazardous substances, if applicable /signed statement on company's letterhead that it is not applicable.</li> <li>Self Certification by the Management whether the premises is Owned/Leased.</li> <li>Project Report (including flow chart) (Signed).</li> <li>Copy of SSI Registration/Industrial Licence /In principle clearance in case of MSI/LSL.</li> <li>Details of ETP, if any, (On company letterhead and signed).</li> <li>A copy of Questionnaire duly filled and signed by the Manager and the Occupier.</li> <li>Visit Single Desk Portal &amp; register</li> </ol> |
| 8 | Procedure for getting license                       | <ol> <li>Fill in the application form II</li> <li>Pay the fees along with security deposit online</li> <li>Approval by the Authority.</li> <li>Download the Certificate.</li> </ol>                                                                                                    |
| 9 | Fee & Mode of<br>payment                            | Fee:- As prescribed in the schedule:-                                                                                                    |

# User Guide for online filing of Registration of license under The Factories Act, <u>1948</u>

**<u>1.</u>** Open the website: <u>https://swp.dddgov.in/</u> and click on Department menu.

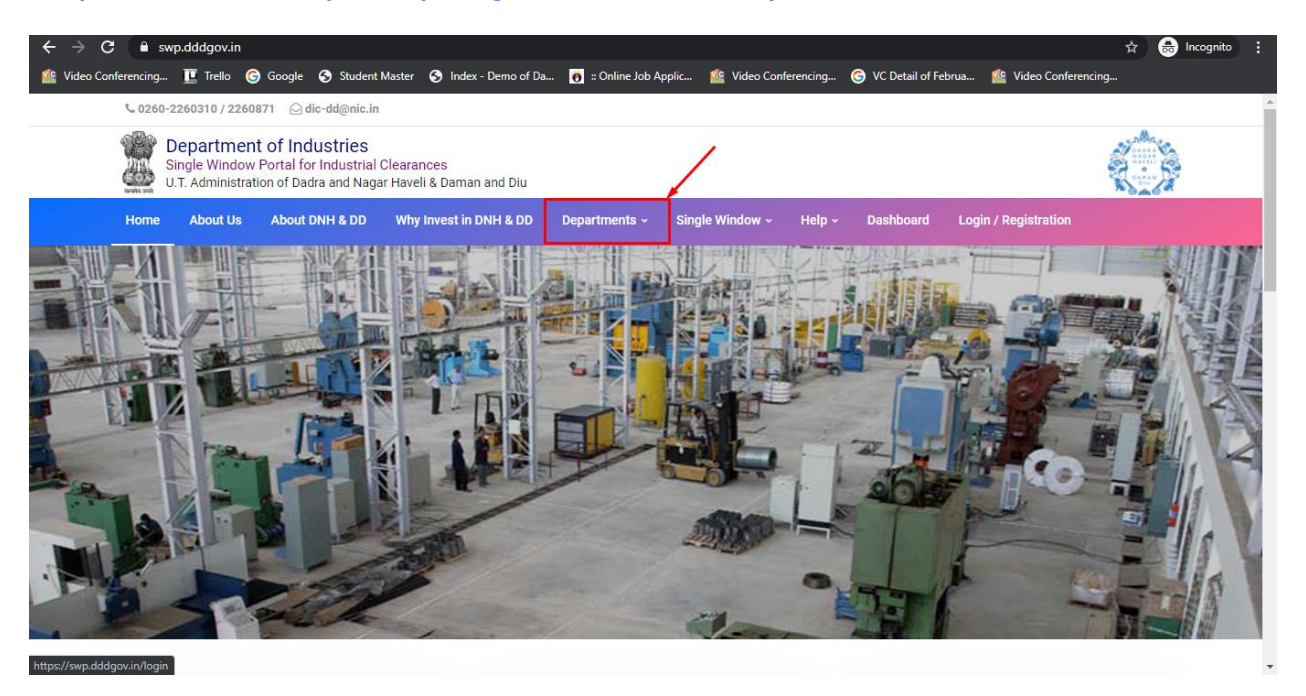

2. Click on Factories & Boiler Department from the menu.

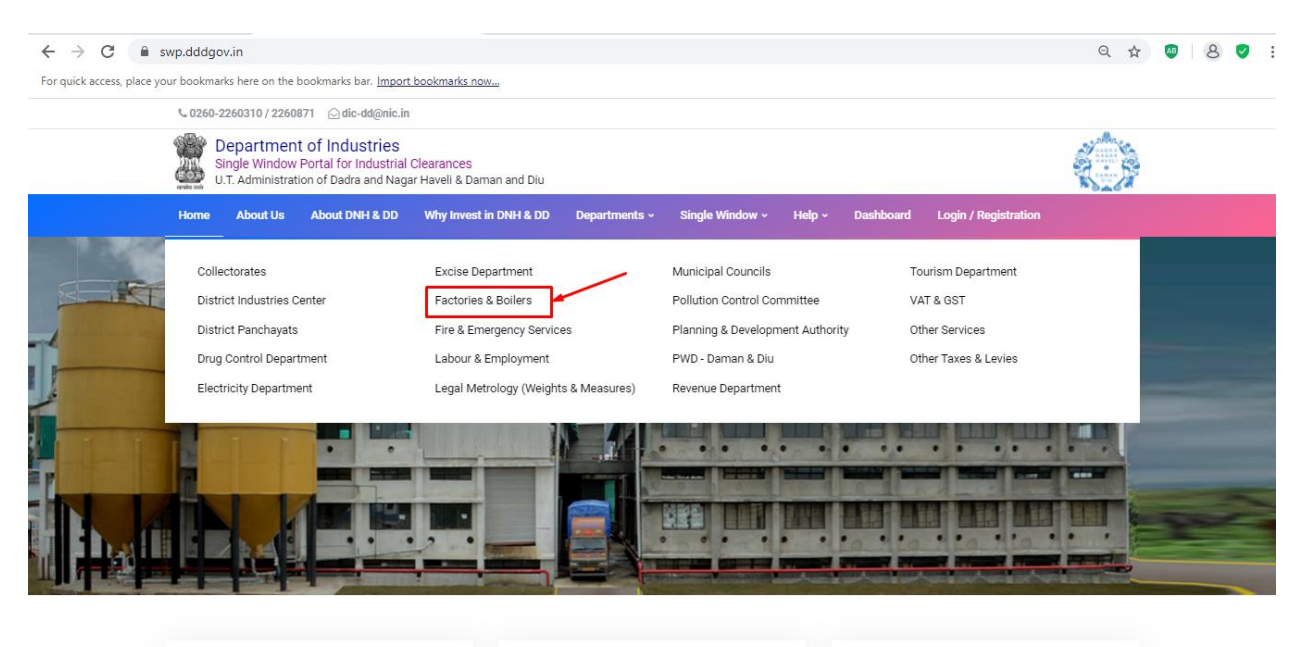

Login

**3.** From the Department's page, click on "**Click here**" for the Registration of license under The Factories Act, 1948.

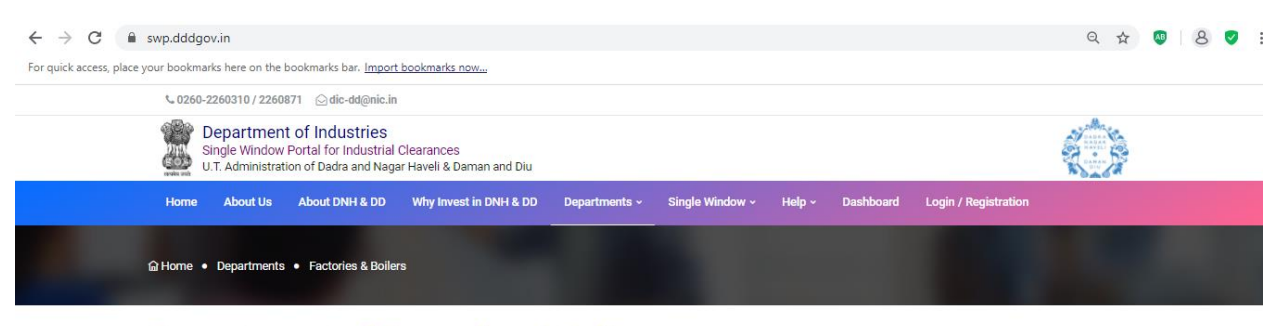

# **Department of Factories & Boilers**

On the basis of recommendation made by the DIPP, Government of India and Information provided by the concern departments regarding Time lines and Competent Authority for necessary Clearances/NOCs/Permissions/Renewals, Single Window Agency hereby notifies the following Services, the time frames within which these are to be provided to the citizens, Competent Authority and deemed approval authority as per schedule given below:

| Sr. No. | Name of Service                                                         | Apply Link | Department Name    | Timeline<br>(Working<br>Days) | Fees /<br>Procedure /<br>Checklist | Designation of the<br>Authority<br>Responsible to<br>Deliver the Services | 1st Appellate<br>Authority for<br>Grievance<br>Redressal | 2nd Appellate<br>Authority for<br>Grievance<br>Redressal |
|---------|-------------------------------------------------------------------------|------------|--------------------|-------------------------------|------------------------------------|---------------------------------------------------------------------------|----------------------------------------------------------|----------------------------------------------------------|
| 1       | Registration of license under The<br>Factories Act, 1948                | Click Here | Factories & Boiler | 20 Days                       | View                               | Labour Enforcement<br>Officer.                                            | Asst Labour<br>Commissioner                              | Secretary                                                |
| 2       | Renewal of license under The<br>Factories Act, 1948                     | Click Here | Factories & Boiler | 60 Days                       | View                               | Labour Enforcement<br>Officer.                                            | Asst Labour<br>Commissioner                              | Secretary                                                |
| 3       | Approval of plan and permission to<br>construct/extend/or take into use | Click Here | Factories & Boiler | 15 Days                       | View                               | Labour Enforcement                                                        | Asst Labour                                              | Secretary                                                |

4. Enter your mobile number and the pin which was generated on your mobile number to login.

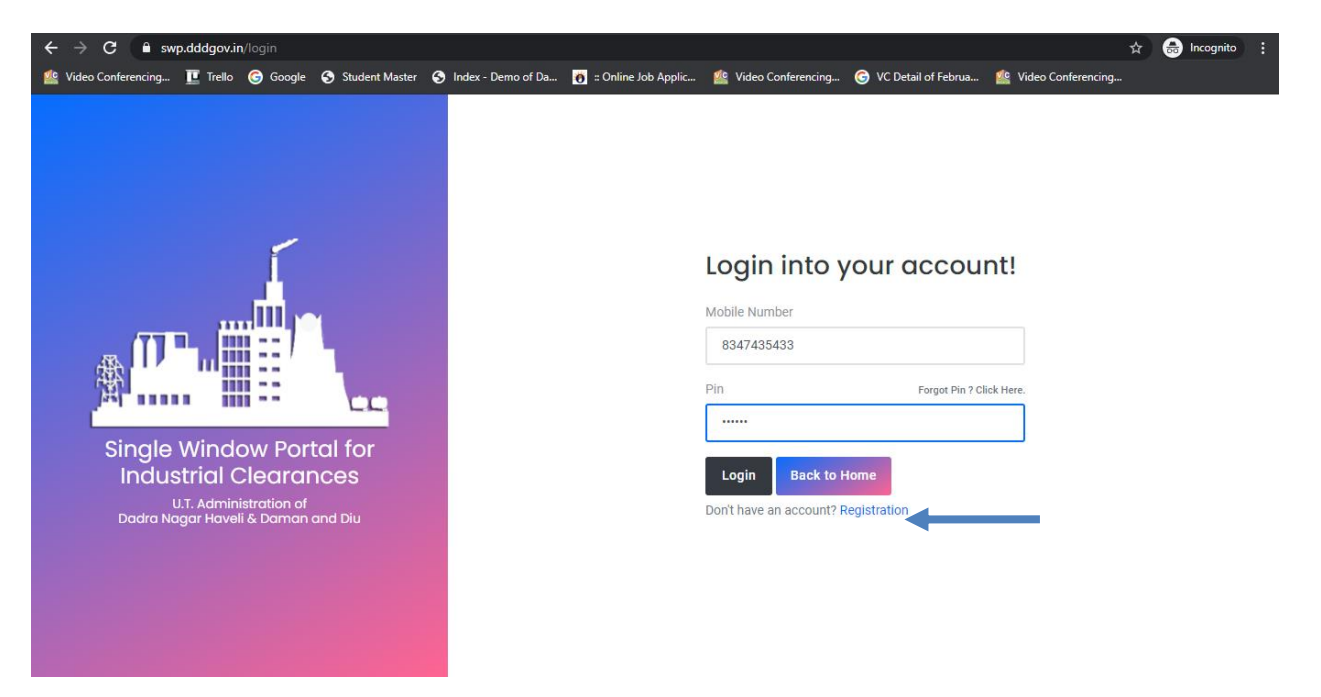

5. After login, click on Department & Services and on the search bar type "**Under Factory & Boiler Act**".For the "Registration of license under The Factories Act, 1948" click on "**click here**".

| $\leftrightarrow$ $\rightarrow$ C $a$ swp.dddgov.i | n       |                                                                                                    |                            |                          | ର୍ 🕁 🌆                       | 8 🗸 :                                         |
|----------------------------------------------------|---------|----------------------------------------------------------------------------------------------------|----------------------------|--------------------------|------------------------------|-----------------------------------------------|
| For quick access, place your bookmarks             | here on | the bookmarks bar. Import bookmarks now                                                                                      |                            |                          |                              |                                               |
| EODB                                               | ≡       |                                                                                                    |                            |                          | Logged User: Ais             | ihwarya Marwal                                |
| Dashboard                                          | ≞       | Departments & Services                                                                                                    |                            | Under Factory & Boiler A | ct                           |                                               |
| Company Profile     Departments & Services         | Un      | der Factory & Boiler Act                                                                                                    |                            |                          |                              | -                                             |
| 🔎 Change Pin                                       | No      | Name of Service                                                                                                    | Timeline<br>(Working Days) | Competent Authority      | Deemed Approval<br>Authority | Apply                                         |
| 🕩 Logout                                           | 1.      | Registration of license under The Factories Act, 1948                                                                        |                            |                          |                              | Click Here                                    |
|                                                    | 2.      | Renewal of license under The Factories Act, 1948                                                                             |                            |                          |                              | Click Here                                    |
|                                                    | 3.      | Approval of plan and permission to construct/extend/or take into use any building as a factory under the Factories Act, 1948 |                            |                          |                              | Click Here                                    |
|                                                    | 4.      | Registration of Boilers under The Boilers Act, 1923                                                                          |                            |                          |                              | Click Here                                    |
|                                                    | 5.      | Renewal of Boilers under The Boilers Act, 1923                                                                               |                            |                          |                              | Click Here                                    |
|                                                    | 6.      | Registration of Boilers Manufactures under The Boilers Act, 1923                                                             |                            |                          |                              | Click Here                                    |
|                                                    |         |                                                                                                    |                            |                          |                              |                                               |
|                                                    | Сору    | right © 2021   daman.nic.in                                                                                                  |                            |                          | N                            | एन आई सी<br>National<br>Informatics<br>Centre |

#### 6. Click on "apply for Registration of license under The Factories Act, 1948".

#### $\leftarrow$ $\rightarrow$ C a swp.dddgov.in ९ 🛧 🚇 8 🗹 : For quick access, place your bookmarks here on the bookmarks bar. Import bookmarks now... EODB ≡ Logged User: Aishwarya Marwal Dashboard Registration of license under The Factories Act, 1948 Home / Factories License 👖 Company Profile Apply for New Factories License 🔎 Change Pin Show 10 \$ entries Search: 🕞 Logout No. Application Factory Name Query Status Factory License No Factory Address Submitted On Status Action Number 1 FL00001 test 22-12-2020 test test ÷ Previous 1 Next Showing 1 to 1 of 1 entries Copyright © 2021 | daman.nic.in National Informatics

# 7. Fill the entire form and then click on submit button.

| $\leftrightarrow$ $\rightarrow$ C $$ swp.dddgov.i      | in                                                                                                    | ९ 🖈 🙋 🛛 8 💟 :                                                                            |
|--------------------------------------------------------|----------------------------------------------------------------------------------------------------|------------------------------------------------------------------------------------------|
| For quick access, place your bookmarks                 | here on the bookmarks bar. Import bookmarks now                                                                                                    |                                                                                          |
| EODB                                                   | ≡                                                                                                    | Logged User: Aishwarya Marwal                                                            |
| <ul> <li>Dashboard</li> <li>Company Profile</li> </ul> | Registration of license under The Factories Act, 19                                                                                                    | 48<br>Home / Factories License                                                           |
| <ul> <li></li></ul>                                    | FOI<br>Prescribed und<br>Application for registratic<br>Specified in :                                                                                  | RM- 2<br>ler rules 6 and 15<br>on and notice of occupation<br>section 6 and 7            |
|                                                        | Full name of factory*     Enter Full name of factory !      Full factory address to situation of factory                                                | 3. Full postal address to which communications Relating to factory should be sent *      |
|                                                        | Enter Full factory address to situation of factory !<br>4. Nature of manufacturing process carried on in the factory during the next twelve<br>months * | Enter Full postal address to which communications Relating to factory should be sent !   |
|                                                        | Enter Nature of manufacturing process Nature of manufacturing process to be carried on in the fa 6. Factory Already exists ?                            | Enter Maximum number of workers proposed to be employed on any one day during the year I |
|                                                        | 7. Number of worker to be ordinarily employed in the factory*                                                                                           |                                                                                          |
|                                                        | Copyright © 2021   daman.nic.in                                                                                                    | Sectoral Sectoral Informatics Centre                                                     |
| ← → C 🔒 swp.dddgov.i                                   | n                                                                                                    | 역 ☆ 💩 😣 🤡 :                                                                              |
| For quick access, place your bookmarks                 | here on the bookmarks bar. Import bookmarks now                                                                                                    |                                                                                          |

| EODB                                                               | ≡                                                                                                    | Logged User: Aishwarya Marwal                                                                                                    |
|--------------------------------------------------------------------|----------------------------------------------------------------------------------------------------|----------------------------------------------------------------------------------------------------|
| Dashboard     Gompany Profile                                      | 7. Number of worker to be ordinarily employed in the factory*     Enter Number of worker to be ordinarily employed in the factory !     8. Nature and total amount of power to be Installed* | 9. Nature and total amount of power Proposed to be installed *                                                                                                    |
| <ul> <li>Departments &amp; Services</li> <li>Change Pin</li> </ul> | Enter Nature and total amount of power to be installed 1 10. Maximum amount of power (H.P.) proposed to be used*                                                                             | Enter Nature and total amount of power Proposed to be installed !                                                                                                    |
| 🕞 Logout                                                           | Enter Maximum amount of power (H.P.) proposed to be used 1<br>11. Full name and residential address of the person who shall be the manager of the<br>factory for the purpose of the Act      | 12. Full name and residential address of the Occupier *                                                                                                    |
|                                                                    | Enter Full name and residential address of manager!                                                                                                    | Enter Full name and residential address of the Occupier !                                                                                                    |
|                                                                    | The proprietor of the factory in case of a private firm or Proprietary concern.*  Enter The proprietor of the factory in case of a private firm or Proprietary concern.!                     | 14. The share holders in case of a private company where no managing agent is employed     Enter the share holders in case of a private company where no managing agent is employed ! |
|                                                                    | 15. The directors in case of a public limited liability company or firm                                                                                                    |                                                                                                    |
|                                                                    |                                                                                                    | 0                                                                                                    |
|                                                                    | Copyright © 2021   daman.nic.in                                                                                                    | Add Director                                                                                                    |

| ← → G ■ swp.dddgov.i                                                                                                    | n                                                                                                    | U # U 8 V :                                                                                                    |
|----------------------------------------------------------------------------------------------------|----------------------------------------------------------------------------------------------------|----------------------------------------------------------------------------------------------------|
| For quick access, place your bookmarks                                                                                         | here on the bookmarks bar. Import bookmarks now                                                                                                    |                                                                                                    |
| EODB                                                                                                    | ≡                                                                                                    | Logged User: Aishwarya Marwal                                                                                                    |
| <ul> <li>Dashboard</li> <li>Company Profile</li> <li>Departments &amp; Services</li> <li>Change Pin</li> <li>Logout</li> </ul> | 16. The managing agent is employed         Sr.No. the managing agent in case where a managing agent is employed         1         17. The chief administrative head in case of Government or factory run by a local authority or by any statutory corporation or body*         Enter the chief administrative head 1         19. Is factory constructed or extended after the commencement of these rules ?         20. Form II along with the paid challans.*         (Maximum File Size: 2MB)(Upload pdf Only)         Choose File         No file chosen         21. Occument Configinal* | Add Director  the directors of the above managing agent  the directors of the above managing agent  Add Managing Agent  Add Managing Agent  Add Managing Agent  therefore) referred to in section 33*  Enter Full name and address of the owner ! |
|                                                                                                    | (Maximum File Size: 2MB)(Upload pdf Only) Choose File No file chosen 22. Certificate regarding stability of the structure form a qualified structural engineer.* (Maximum File Size: 2MB)(Upload pdf Only)                                                                                                    |                                                                                                    |
|                                                                                                    | Copyright © 2021   daman.nic.in                                                                                                    | Autoral<br>Pational<br>Centre                                                                                                    |

# 

For quick access, place your bookmarks here on the bookmarks bar. Import bookmarks now...

| EODB              | E Logged User: Aishwarya Marwal                                                                                                    |
|-------------------|----------------------------------------------------------------------------------------------------|
| 2 Dashboard       | 25. A copy of the approved plan.*<br>(Maximum File Size: 2MB)(Upload pdf Only)                                                                                                    |
| 📱 Company Profile | Choose File No file chosen                                                                                                    |
|                   | 26. Provisions of Health, Safety and Welfare under the Factory Act, 1948.*<br>(Maximum File Size: 2MB)(Upload pdf Only)                                                                                                    |
| 🔑 Change Pin      | Choose File No file chosen                                                                                                    |
| 🗭 Logout          | 27. A copy of ON SITE/OFF SITE PLANS if applicable/ signed statement on company's letterhead that it is not applicable.* (Maximum File Size: 2MB)(Upload pdf Only) Choose File No file chosen                                                                            |
|                   | 28. Approval of the plans from the Chief Controller of Explosives, Nagpur in respect of the storage of Petroleum and Hazardous substances, if applicable /signed statement on company's letterhead that it is not applicable.* (Maximum File Size: 2MB)(Upload pdf Only) |
|                   | Choose File No file chosen                                                                                                    |
|                   | 29. Self Certification by the Management whether the premises is Owned/Leased.*<br>(Maximum File Size: 2MB)(Upload pdf Only)                                                                                                    |
|                   | Choose File No file chosen                                                                                                    |
|                   | 30. Project Report (including flow chart) (Signed).* (Maximum File Size: 2MB)(Upload pdf Only) Choose File No file chosen                                                                                                    |
|                   | 31. Copy of land document (Form I & XIV).*<br>(Maximum File Size: 2MB)(Upload pdf Only)                                                                                                    |
|                   | Copyright © 2021   daman.nic.in                                                                                                    |

९ 🛧 💩 8 🗸 :

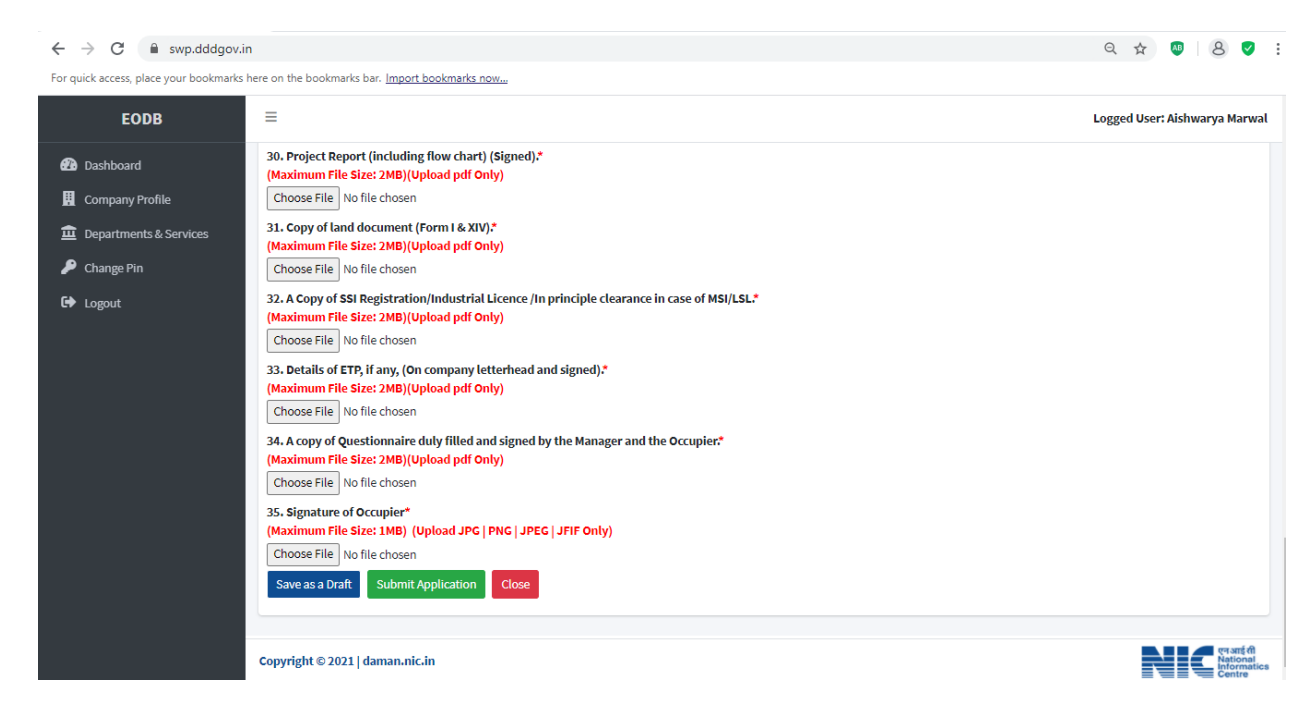

7. after clicking on submit button, you can see the tracking status of your application, Query Status and Action. Click on Action Button to view or to download your form.

| ← → C                                  | n                         |                                |                    |                 |              |                       |                 | २ 🖈 💩 😣 🗸 :                                   |
|----------------------------------------|---------------------------|--------------------------------|--------------------|-----------------|--------------|-----------------------|-----------------|-----------------------------------------------|
| For quick access, place your bookmarks | here on the bookmarks     | bar. <u>Import bookmarks r</u> | <u>ow</u>          |                 |              |                       |                 |                                               |
| EODB                                   | ≡                         |                                |                    |                 |              |                       |                 | Logged User: Aishwarya Marwal                 |
| 🕐 Dashboard                            | Registratio               | on of license                  | under The Fac      | ctories Act, 19 | 948          |                       |                 |                                               |
| 👖 Company Profile                      | -                         |                                |                    |                 |              |                       |                 | Home / Factories License                      |
| 🚊 Departments & Services               |                           |                                |                    |                 |              |                       |                 | Apply for New Factories License               |
| 🔎 Change Pin                           | Show 10 \$ en             | tries                          |                    |                 |              |                       | Sea             | rch:                                          |
| 🕞 Logout                               | No. Application<br>Number | Factory Name                   | Factory License No | Factory Address | Submitted On | Status                | Query<br>Status | Action                                        |
|                                        | 1 FL00001                 | test                           | test               | test            | 22-12-2020   | Application Submitted | -               |                                               |
|                                        |                           |                                |                    | <b>⊙</b> Viet   | w 🖹 Form-2 🔫 | -                     |                 |                                               |
|                                        | Showing 1 to 1 of 1       | entries                        |                    |                 |              |                       |                 | Previous 1 Next                               |
|                                        |                           |                                |                    |                 |              |                       |                 |                                               |
|                                        |                           |                                |                    |                 |              |                       |                 |                                               |
|                                        |                           |                                |                    |                 |              |                       |                 |                                               |
|                                        |                           |                                |                    |                 |              |                       |                 |                                               |
|                                        |                           |                                |                    |                 |              |                       |                 |                                               |
|                                        | Copyright © 2021          | daman.nic.in                   |                    |                 |              |                       |                 | एन आई सी<br>National<br>Informatics<br>Centre |

8. Click on Form 2 to view your application.

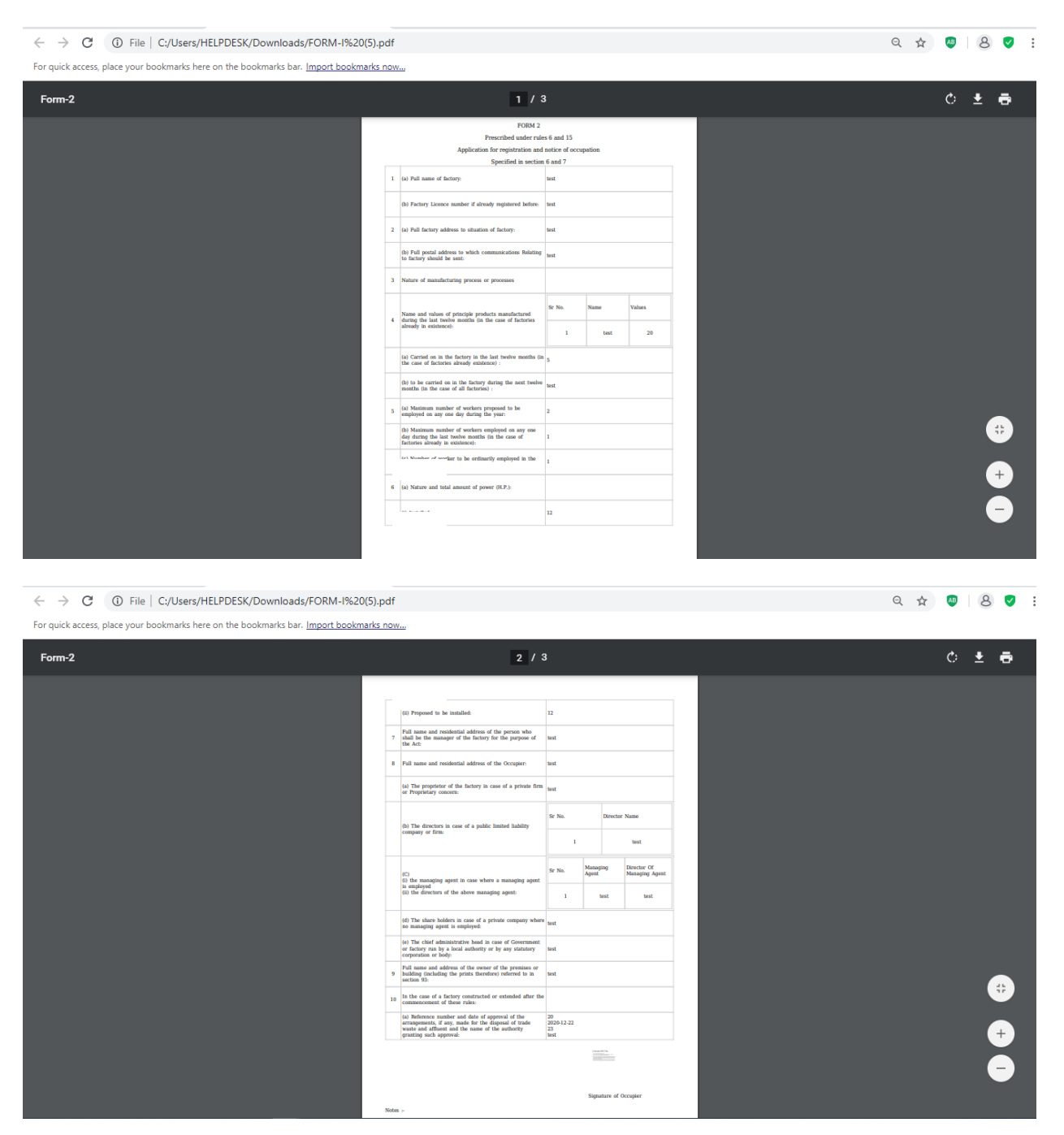

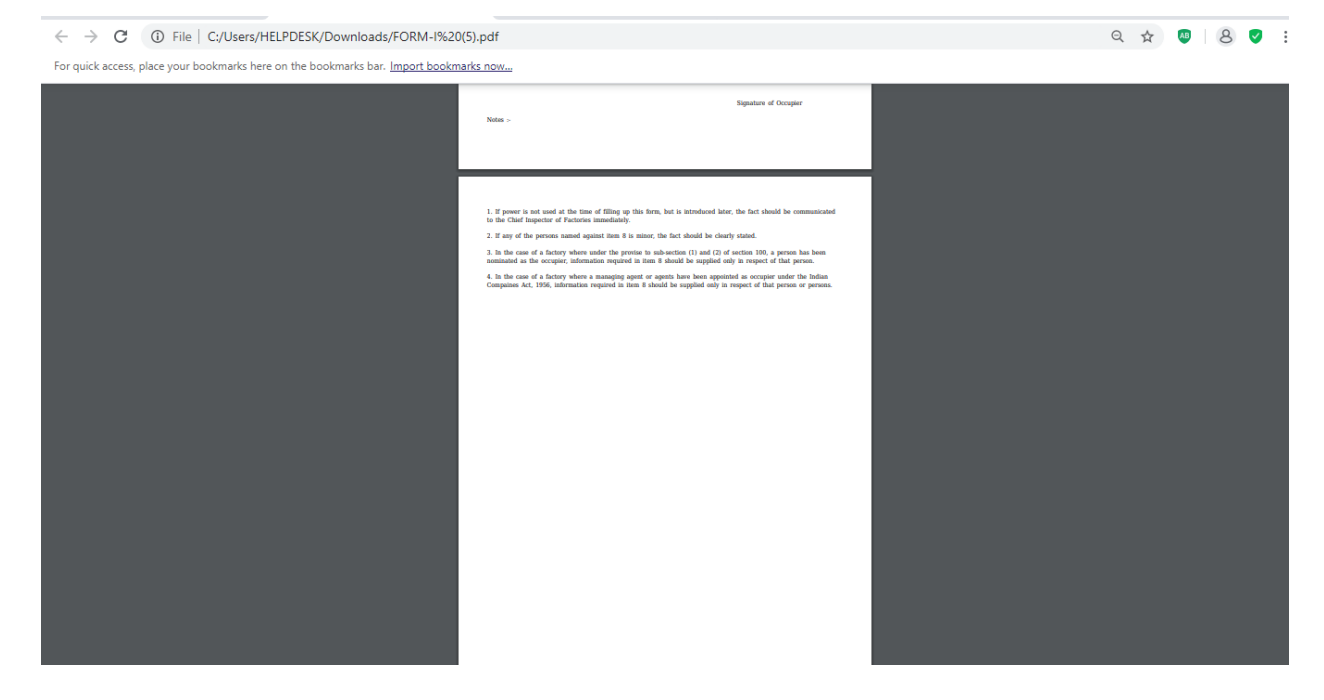

9. For the payment of application fees, you have to pay the challan which will be send from the admin side after the approval of application. You can check that by clicking on the "action" button and click on "Pay Your Fees".

| ← → C                                                                                                    | n<br>here on the bookmarks b | ar. Import bookmarks r          | ow            |                                           |                                               |                                        |                            | ९☆ ◙ 8 ♥ :                                                                            |
|----------------------------------------------------------------------------------------------------|------------------------------|---------------------------------|---------------|-------------------------------------------|-----------------------------------------------|----------------------------------------|----------------------------|---------------------------------------------------------------------------------------|
| EODB                                                                                                    | ≡                            |                                 |               |                                           |                                               |                                        |                            | Logged User: Aishwarya Marwal                                                         |
| <ul> <li>Dashboard</li> <li>Company Profile</li> <li>Departments &amp; Services</li> <li>Change Pin</li> <li>Logout</li> </ul> | Registration                 | ries<br>rest<br>test<br>entries | Inder The Fac | Factory Address<br>test<br>aw Form-2 A Pa | Submitted On<br>22:12:2020<br>yment Requested | Status<br>Fees Pending<br>ay Your Fees | Se<br>Query<br>Status<br>- | Home / Factories License Apply for New Factories License arch: Action Previous 1 Next |
|                                                                                                    | Copyright © 2021   d         | aman.nic.in                     |               |                                           |                                               |                                        |                            | एन आई सी<br>National<br>Informatics<br>Centre                                         |

10. After that, click on "**pay your fees**" option and popup box will open where you can upload your paid challan fees and then Click on "**Upload Fees Paid Challan Copy**".

| ← → C 🔒 swp.dddgov.i                                                                                                    | in                                                                                                    | ० 🖈 🐠 ८ 🗸 :                          |
|----------------------------------------------------------------------------------------------------|----------------------------------------------------------------------------------------------------|--------------------------------------|
| For quick access, place your bookmarks                                                                                         | s here on the bookmarks bar. Import bookmarks now                                                                                                    |                                      |
| EODB                                                                                                    |                                                                                                    | Logged User: Aishwarya Marwal        |
| <ul> <li>Dashboard</li> <li>Company Profile</li> <li>Departments &amp; Services</li> <li>Change Pin</li> <li>Logout</li> </ul> | Registration of license under The Factories Act, 1948         Show 10 e entries         No. Application<br>Number         Full name of factory*         test         Upload Fees Paid Challan Copy         Upload Fees Paid Challan Copy         Close | Home / Factories License             |
|                                                                                                    | Copyright © 2021   daman.nic.in                                                                                                    | eranț fil<br>National<br>Informatics |

11. After uploading the paid challan copy, you can download the final certificate after getting approval from the Department .

| $\leftrightarrow$ $\rightarrow$ C $$ swp.dddgov.i | in                        |                         |                    |                    |                       |                      |                 | ९☆ थ 8 ♥ :                                     |
|---------------------------------------------------|---------------------------|-------------------------|--------------------|--------------------|-----------------------|----------------------|-----------------|------------------------------------------------|
| For quick access, place your bookmarks            | here on the bookmarks     | bar. Import bookmarks r | <u>now</u>         |                    |                       |                      |                 |                                                |
| EODB                                              | ≡                         |                         |                    |                    |                       |                      |                 | Logged User: Aishwarya Marwal                  |
| 🔁 Dashboard                                       | Registratio               | on of license           | under The Fac      | ctories Act, 19    | 948                   |                      |                 |                                                |
| 👖 Company Profile                                 | -                         |                         |                    |                    |                       |                      |                 | Home / Factories License                       |
| 🚊 Departments & Services                          |                           |                         |                    |                    |                       |                      |                 | Apply for New Factories License                |
| EODB       ≡                                      |                           |                         |                    |                    |                       |                      |                 |                                                |
| 🗈 Logout                                          | Show 10 \$ en             | tries                   |                    |                    |                       |                      | Se              | arch:                                          |
|                                                   | No. Application<br>Number | Factory Name            | Factory License No | Factory Address    | Submitted On          | Status               | Query<br>Status | Action                                         |
|                                                   | 1 FL00001                 | test                    | test               | test               | 22-12-2020            | Approved             |                 |                                                |
|                                                   |                           |                         | OView  Form        | -2 A Payment Reque | ested 🚯 Pay Your Fees | Download Certificate |                 | -                                              |
|                                                   | Showing 1 to 1 of 1       | entries                 |                    |                    |                       |                      |                 | Previous 1 Next                                |
|                                                   |                           |                         |                    |                    |                       |                      |                 |                                                |
|                                                   |                           |                         |                    |                    |                       |                      |                 |                                                |
|                                                   |                           |                         |                    |                    |                       |                      |                 |                                                |
|                                                   |                           |                         |                    |                    |                       |                      |                 |                                                |
|                                                   |                           |                         |                    |                    |                       |                      |                 |                                                |
|                                                   |                           |                         |                    |                    |                       |                      |                 |                                                |
|                                                   | Copyright © 2021          | daman.nic.in            |                    |                    |                       |                      |                 | पुन आई सी<br>National<br>Informatics<br>Centre |

12. Then Download your final signed certificate for the "Registration of license under The Factories Act, 1948".

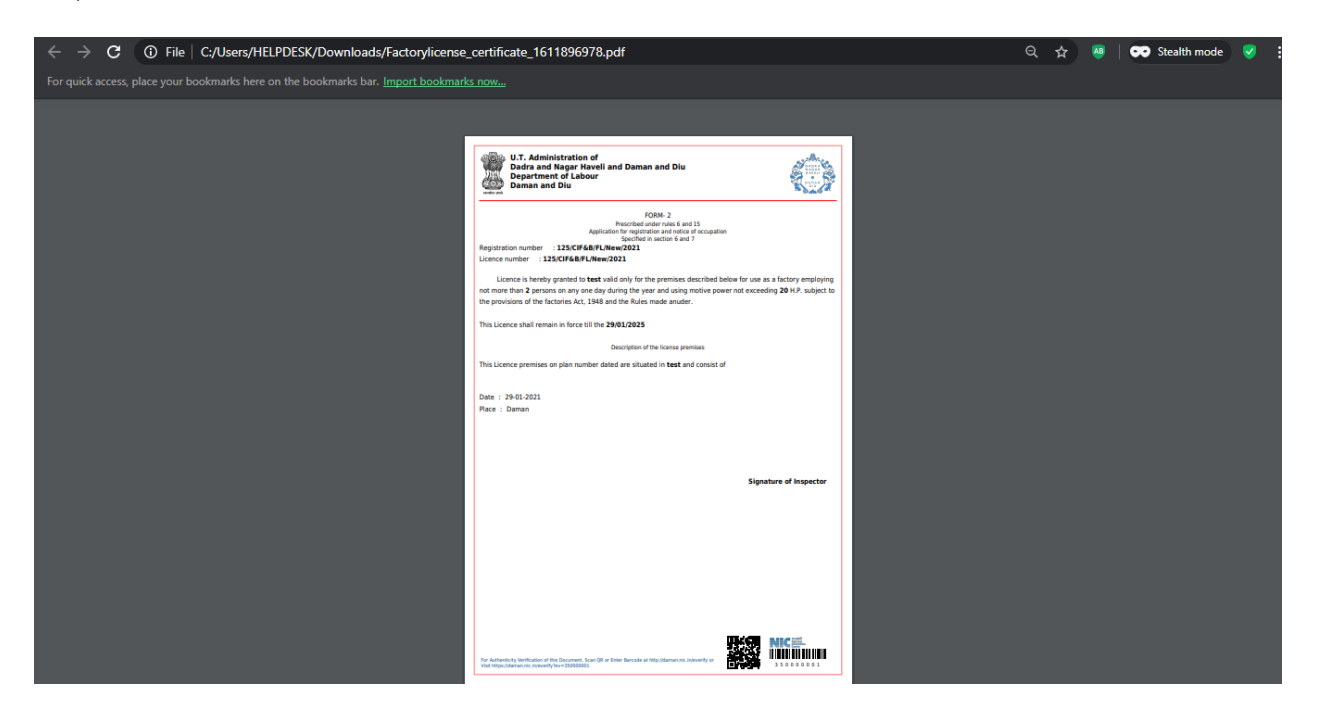

|         | Department of Industries<br>Single Window Portal for Industrial<br>U.T. Administration of Dadra and Naga | Clearances<br>r Haveli & Daman and Diu |                               |           |                                |                             | AREA STORE | 10 M |
|---------|----------------------------------------------------------------------------------------------------|----------------------------------------|-------------------------------|-----------|--------------------------------|-----------------------------|------------|------|
| Home    | About Us About DNH & DD                                                                                  | Why Invest in DNH & DD                 | Departments - Single          | Window ~  | Help - Dashboard               | Login / Registrati          | ion        |      |
| 5       | Boilers Act, 1923                                                                                        | Click Here Factories                   | & Boiler 15 Days              | View      | Officer.                       | Commissioner                | Secretary  |      |
| б       | Registration of Boilers<br>Manufactures under The Boilers<br>Act, 1923                                   | Click Here Factories                   | & Boiler 15 Days              | View      | Labour Enforcement<br>Officer. | Asst Labour<br>Commissioner | Secretary  |      |
| Sr. No. |                                                                                                    | SRAP-2020 Reforms                      |                               |           | SRAP-2020 Reform No            |                             | Action     |      |
| 1       | Provision for allowing the validity of                                                                   | license under the Factories Ac         | t, 1948 to be 10 years or mo  | re.       | 101                            |                             | View       |      |
| 2       | Fees, procedure of Registration of Fa                                                                    | actories under The Factories A         | ct, 1948                      |           | 102                            |                             | View       |      |
| 3       | Public Service Delivery Guarantee Ad<br>under The Factories Act, 1948                                    | ct (or equivalent) legislation for     | r approval of Registration of | Factories | 103                            |                             | View       |      |
| 4       | Provision for third party certification                                                                  | for boilers during use u/s 34(3        | 3) of the Boilers Act, 1923   |           | 109                            |                             | View       |      |
| 5       | Fees, procedure of Registration and                                                                      | Renewal of Boilers under The B         | Boilers Act, 1923             |           | 110                            |                             | View       |      |
| 6       | Fees, procedure of Registration of B                                                                     | oilers Manufactures under The          | Boilers Act, 1923             |           | 113                            |                             | View       |      |

| Quantity     | Maximum Number of Workers to be employed on any during the year. |       |        |            |           |        |         |         |        |  |
|--------------|------------------------------------------------------------------|-------|--------|------------|-----------|--------|---------|---------|--------|--|
| B.H.P.       | Linto                                                            | From  | From   | From       | From      | From   | From    | From    | Above  |  |
| Installed on | 20                                                               | 21 to | 51 to  | 101 to     | 251 to    | 501 to | 1001 to | 2001 to | 5000   |  |
| any one day  | 20                                                               | 50    | 100    | 250        | 500       | 1000   | 2000    | 5000    |        |  |
| of the Year  |                                                                  | 50    |        |            |           |        |         |         | 10     |  |
| 1            | 2                                                                | 3     | 4      | 5          | 6         | 7      | 8       | 9       | 10     |  |
|              |                                                                  |       | Fees P | ayable (in | n Rupees) |        |         |         | 10000  |  |
| Nil          | 160                                                              | 320   | 480    | 960        | 2000      | 3200   | 6400    | 9600    | 12800  |  |
|              | 40                                                               | 80    | 120    | 240        | 500       | 800    | 1600    | 2400    | 3200   |  |
|              | 200                                                              | 400   | 600    | 1200       | 2500      | 4000   | 8000    | 12000   | 16000  |  |
| Unto 10      | 320                                                              | 480   | 640    | 1280       | 2400      | 4800   | 9600    | 12800   | 16000  |  |
| Upto 10      | 80                                                               | 120   | 160    | 320        | 600       | 1200   | 2400    | 3200    | 4000   |  |
| Power        | 400                                                              | 600   | 800    | 1600       | 3000      | 6000   | 12000   | 16000   | 20000  |  |
| A bases 10   | 400                                                              | 640   | 960    | 2000       | 3200      | 6400   | 12800   | 16000   | 19200  |  |
| Above 10     | 120                                                              | 160   | 240    | 500        | 800       | 1600   | 3200    | 4000    | 4800   |  |
| HP upto 50   | 600                                                              | 800   | 1200   | 2500       | 4000      | 8000   | 16000   | 20000   | 24000  |  |
| 111          | 000                                                              | 000   | 1600   | 2800       | 4800      | 9600   | 16000   | 19200   | 22400  |  |
| Above 50     | 800                                                              | 900   | 400    | 700        | 1200      | 2400   | 4000    | 4800    | 5600   |  |
| HP upto 100  | 200                                                              | 240   | 400    | ,00        | 1200      |        |         |         |        |  |
| HP           | 1000                                                             | 1200  | 2000   | 3500       | 6000      | 12000  | 20000   | 24000   | 28000  |  |
| Above 100    | 1280                                                             | 1600  | 2560   | 3200       | 6400      | 12800  | 19200   | 22400   | 25600  |  |
| HP unto 250  | 320                                                              | 400   | 640    | 800        | 1600      | 3200   | 4800    | 5600    | 6400   |  |
| HP           |                                                                  |       |        |            |           |        |         |         |        |  |
|              | 1600                                                             | 2000  | 3200   | 4000       | 8000      | 16000  | 24000   | 28000   | 32000  |  |
| A h area 250 | 1600                                                             | 2400  | 3200   | 6400       | 9600      | 16000  | 22400   | 25600   | 2880   |  |
| Above 250    | 400                                                              | 600   | 800    | 1600       | 2400      | 4000   | 5600    | 6400    | 720    |  |
| HP upto 500  | 400                                                              | 2000  | 1000   | 8000       | 12000     | 20000  | 28000   | 32000   | 36000  |  |
| m            | 2000                                                             | 3000  | 4000   | 8000       | 12000     | 10200  | 25600   | 28800   | 3200   |  |
| Above 500    | 2000                                                             | 2800  | 6400   | 9600       | 12800     | 19200  | 6400    | 7200    | 800    |  |
| HP           | 500                                                              | 700   | 1600   | 2400       | 3200      | 4000   | 0400    | 1200    |        |  |
| upto 1000    | 2500                                                             | 2500  | 8000   | 12000      | 16000     | 24000  | 32000   | 36000   | 40000  |  |
| HP           | 2500                                                             | 3500  | 0000   | 12000      | 16000     | 22400  | 28800   | 32000   | 3600   |  |
| Above 1000   | 3200                                                             | 6400  | 9600   | 2200       | 4000      | 5600   | 7200    | 8000    | 900    |  |
| HP upto      | 800                                                              | 1600  | 2400   | 5200       | 4000      |        | 1200    |         |        |  |
| 2000 HP      | 4000                                                             | 8000  | 12000  | 16000      | 20000     | 28000  | 36000   | 40000   | 45000  |  |
| Above 2000   | 6400                                                             | 9600  | 12800  | 16000      | ) 22400   | 28800  | 32000   | 36000   | 4160   |  |
| HP unto      | 1600                                                             | 2400  | 3200   | 4000       | 5600      | ) 7200 | ) 8000  | 9000    | ) 1040 |  |
| 5000 HP      | 8000                                                             | 12000 | 16000  | 20000      | 28000     | 36000  | 40000   | 45000   | 5200   |  |
| Above 5000   | 12800                                                            | 14400 | 16000  | 2000       | 24000     | 32000  | 36800   | 40000   | 4720   |  |
| HP           | 3200                                                             | 3600  | 4000   | 500        | 0 6000    | 8000   | 9200    | 10000   | ) 1180 |  |
|              |                                                                  |       |        |            |           |        | 1       |         |        |  |

KVA/0.762= HP

# CHECKLIST UNDER THE FACTORIES ACT, 1948 LICENCE TO WORK A FACTORY

Description of Documents:

- 1. Form 2 alongwith the paid challans.
- 2. Occupancy Certificate
- 3. Certificate regarding stability of the structure form a qualified structural engineer.
- 4. List of safety equipments / precautionary measures taken on site. ( on company's letterhead and signed ).
- 5. Machinery layout drawing architect approved.
- 6. A copy of the approved plan.
- 7. Provisions of Health, Safety and Welfare under the Factory Act, 1948.
- 8. A copy of ON SITE/OFF SITE PLANS if applicable / signed statement on company's letterhead that it is not applicable.
- 9. Approval of the plans from the Chief Controller of Explosives, Nagpur in respect of the storage of Petroleum and Hazardous substances, if applicable / signed statement on company's letterhead that it is not applicable.
- 10. Self Certification by the Management whether the premises is Owned/Leased.
- 11. Project Report (including flow chart) (Signed).
- 12. Copy of land document (Form I & XIV)
- 13. A Copy of SSI Registration/Industrial Licence /In principle clearance in case of MSI/LSL.
- 14. Details of ETP, if any, (On company letterhead and signed).
- 15. A copy of Questionnaire duly filled and signed by the Manager and the Occupier.

.....

Note: All documents to be signed by the Director / Partner

### Factory Licence

Form No 2

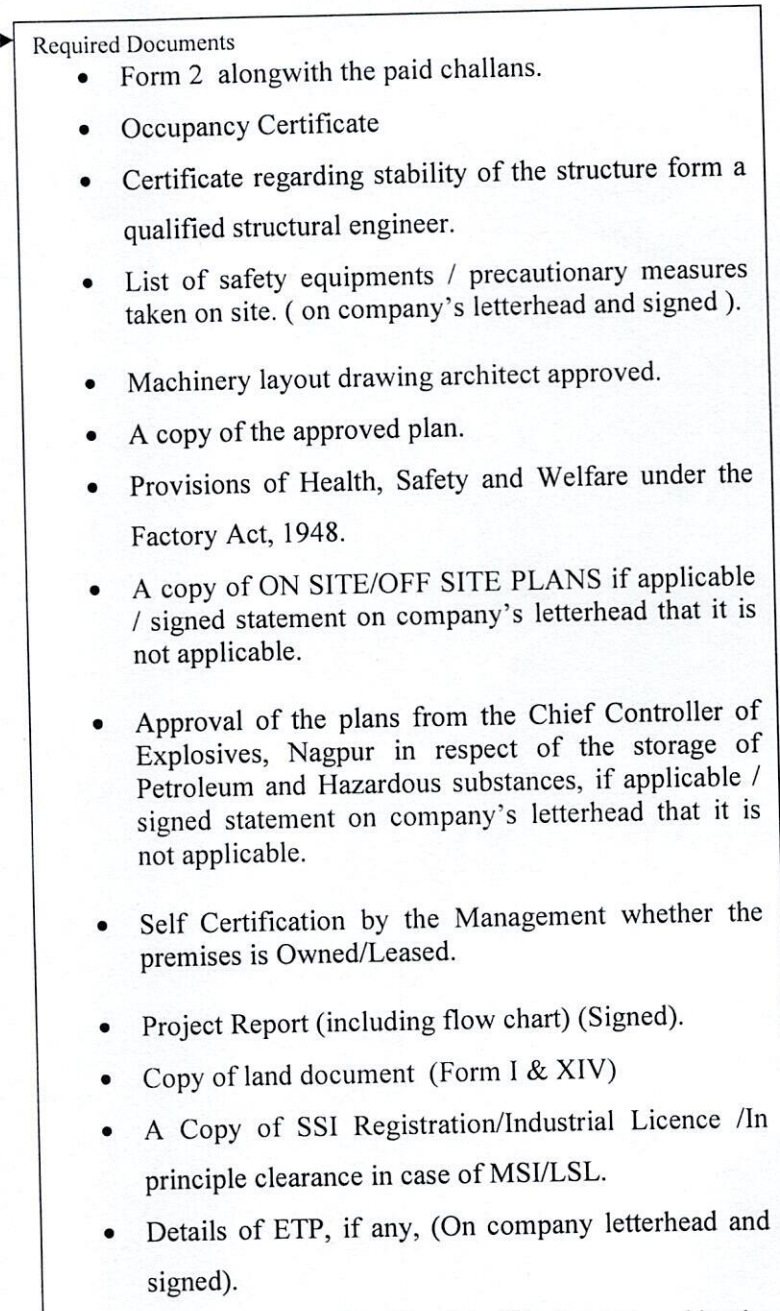

• A copy of Questionnaire duly filled and signed by the Manager and the Occupier.

Submit

-

subject to the tarms and FORM No. 4 possible to the tarms and FORM No. 4 and Line as per latter ab. Circl/Inco/Sites/2019/242. Prescribed under rule 7 \*\*\*\* LICENCE TO WORK A FACTORY Fee paid Rs. 1000/-Registration number : 3731 Excess/Due Ra Liconce number . 3731 Licence is hereby granted to M/s. thri Dov Plastic. \*\*\*\*\*\* valid only for the premises described below for use as a factory employing not more than persons on any one day during this year and using motive power not exceeding H. P., subject to the provisions of the Factorie's Act, 1948, and the Rules made 99 aunder. This Licence shall remain in force till the 31st day of December, 2019.... \*No. W/PL HS/2003-2004/13. The Licence 1 premises on plan number dated 17.12.2003 are situated in Sav No.200/1(25) Part-A, Part-B, Hingrej Indl. Estato, Villege Dathil, Doran. やちゃやも and consist of a factory angeged in the manufacture of Plastic Goods Artic los and Plestic Packaging Matarial. (No printing). \*\*\*\*\*\*\*\*\*\*\*\*\*\*\*\*\*\* 1Cm Daty : 22.02.0019. Chief Inspector of Factories Place : Daman. RENEWALS See rule 9 For workers Fort Excess / Dox Esgiancia at counting autor Date of aspiry Star December For st. P. Lain al months ŝ, 4 e/d NE/E NE/E ++++++++++ e/d NE/E NE/E o/d NE/E NE/E eid NE/E NE/E NELE ejd NE/E eld NELE NEIE eld NE/E NERE t - Exceding NE- Mai untading d -- due to be gold waters paid ▶★★★★★★★★★★★★★★★★

· 6.11

DEPARTURE DEMANDED DE STATE DE STATE DE

L'aler

### UT Administration of Dadra & Nagar Haveli and Daman & Diu Department of Labour & Employment Daman

#### No. LE/LI/DMN/BRAP/SW/2020/340

# Read : Business Reforms Action Plan, 2020 (Point Nos. 103,107,111,114, 121, 125, 130, 133 and 136) issued by the Department for Promotion of Industry and Internal Trade & Industry, Government of India, New Delhi

#### <u>ORDER</u>

As a part of State Reforms Action Plan 2020-21, the Department for Promotion of Industry and Internal Trade & Industry, Government of India, New Delhi has proposed to define clear timelines mandated through the Public Service Delivery Guarantee Act (or equivalent) legislation for approval of complete application for various services under labour laws.

2. The **"Samay Sudhini Seva**" has already been implemented by the UT Administration of Dadra & Nagar Haveli and Daman & Diu in order to ensure that the services are provided to the citizens in a prescribed timeline.

3. Therefore, the Single Window / Online System set up by the UT Administration of Dadra & Nagar Haveli and Daman & Diu shall accord deemed approvals / clearances / recommendation (as the case may be), in case the concerned approving department / authority does not provide clearances within their specified timelines as per **"Samay Sudhini Seva"** or prescribed time lines under applicable Laws / Regulations / Rules in respect of the following Services :-

| Reform<br>No. | Name of Services                                                                                                    | Time Line<br>(Working<br>Davs) | Competent Authority                                   |
|---------------|----------------------------------------------------------------------------------------------------|--------------------------------|-------------------------------------------------------|
| 121           | License and renewal of license for contractors<br>under provision of The Contracts Labour<br>(Regulation and Abolition) Act, 1970        | 20 Days                        | LEO /<br>Dy. Commissioner (Labour) /<br>Dy. Collector |
| 125           | Registration under The Shops and<br>Establishment Act (including 365-days license)                                                       | 15 Days                        | Labour Inspector /<br>LEO                             |
| 130           | Registration of principal employer's<br>establishment under<br>provision of The Contracts Labour<br>(Regulation and Abolition) Act, 1970 | 20 Days                        | LEO /<br>Dy. Commissioner (Labour) /<br>Dy. Collector |
| 133           | The Building and Other Construction<br>Workers (Regulation of Employment and<br>Conditions of Service) Act,<br>1996                      | 20 Days                        | Dy. Commissioner (Labour) /<br>Dy. Collector          |
| 136           | Registration/Renewal of establishment under<br>the Inter State Migrant Workmen (RE&CS)<br>Act,1979                                       | 20 Days                        | Dy. Commissioner (Labour) /<br>Dy. Collector          |

Labour Department: -

Department of Factories & Boilers:-

| Reform<br>No. | Name of Services                                                                                     | Time Line<br>(Working<br>Days) | Competent Authority                       |
|---------------|----------------------------------------------------------------------------------------------------|--------------------------------|-------------------------------------------|
| 103           | Registration of Factories under the<br>Factories Act, 1948 / Factory Licence                         | 20 Days                        | Chief Inspector of<br>Factories & Boiler  |
| 107           | Approval of Plan and permission to<br>construct/extend/or take into use any<br>building as a factory | 15 Days                        | Chief Inspector of<br>Factories & Boilers |
| 111           | Registration of Boilers under The Boilers<br>Act, 1923                                               | 30 days                        | Chief Inspector of<br>Factories & Boilers |
|               | Renewal of Registration under The Boilers<br>Act, 1923                                               | 15 days                        | Chief Inspector of<br>Factories & Boilers |
| 114           | Registration of Boilers Manufactures<br>under The Boilers Act, 1923                                  | 15 days                        | Chief Inspector of<br>Factories & Boilers |

Aforesaid Services are to be provided in prescribed time limit, failing which approval would be granted by Single Window / Online System to the applicant and Responsibility of the Officer/ Official shall be fixed for causing delay in providing services in time bound manner & necessary departmental proceeding may be initiated against the concern.

Further if any query / clarification related to investor's application, the concern department will communicate the same to the applicant once and within 7 days of receipt of the application.

( Danish Ashraf, IAS ) Secretary (Labour) DNH & DD

To, All the Labour Inspectors / LEO, DNH & DD.

Copy to :-

- 1. The Addl. Commissioner (Labour), DNH / Daman / Diu
- 2. The Chief Inspector of Factories & Boilers, DNH & DD
- 3. The Deputy Commissioner (Labour), DNH / Daman / Diu